## CLEAN YOUR GOOGLE DRIVE

Created By: Technology Services

This document provides a walkthrough on how to identify large files and remove them from your Google Drive.

- 1. Open <u>GoogleDrive</u> and Sign in.
- 2. Click "Storage" on the lower left-hand side of the page.
- 3. You'll see a legend at the top of the screen displaying how much space each of your Google platforms are taking up. (Drive, Gmail, Photos)

| S Drive                           | Q Search in Drive                                                          | 荘 | () () () () () () () () () () () () () ( |
|-----------------------------------|----------------------------------------------------------------------------|---|------------------------------------------|
| - New                             | Storage                                                                    |   | Backups ()                               |
| Priority  My Drive  Shared drives | Total used A M *<br>2.27 GB Drive Graal Protein<br>2.27 GB 0 bytes 0 bytes |   |                                          |
| Shared with me                    | Files using Drive storage                                                  |   | Storage used $~~\psi$                    |
| 3 Recent                          | Bond Projects Presentation (February 2019) pptx                            |   | 1.29 68                                  |
| ∯ Starred                         | WCNC10_11_19.mp4.mpg                                                       |   | 264.3 MB                                 |
| iii naan                          | WCNC10/11/19.mp4 45                                                        |   | 264.3 MB                                 |
| 2 Storage<br>27 CR used           | BOE test event for committee and Live (2020-03-23 at 11:03 GMT-7)          |   | 117.7 MB                                 |
|                                   | gku-gmoy-ahn (2020-03-22 at 08:54 GMT-7)                                   |   | 116.6 MB                                 |
|                                   | Large Scale Chromebook Rollout.pptx 45.                                    |   | 45.4 MB                                  |
|                                   | 1to1Handbook 2016-2017.pdf                                                 |   | 28.2 MB                                  |
|                                   | Elementary Chromebook Care Video V2.mp4 45                                 |   | 26 MB                                    |
|                                   | · · · · · · · · · · · · · · · · · · ·                                      |   |                                          |

- 4. Sort your files by size by clicking on "Storage used" (make sure the arrow is pointing down)
- 5. All of your files will sort from largest file size to smallest.

| + New          | ാഗങ്ങ                                                                | васкирь 🕖      |
|----------------|----------------------------------------------------------------------|----------------|
| Priority       | Files using Drive storage                                            | Storage used 🖕 |
| My Drive       | WCNC10_11_19 mp4.mpg                                                 | 264.3 MB       |
| Shared drives  | WCNC10/11/19.mp4 45                                                  | 264.3 MB       |
| Shared with me | DOE test event for committee and Live (2020-03-23 at 11:03 GMT-7) 45 | 117.7 MB       |
| Recent         | gku-gmoy-ahn (2020-03-22 at 08:54 GMT-7)                             | 116.6 MB       |
| ☆ Starred      | 2 Large Scale Chromebook Rollout.potx                                | 45.4 MB        |
| [ii] Trash     | 1to1Handbook 2016-2017.pdf                                           | 28.2 MB        |
| Storage        | Elementary Chromebook Care Video V2.mp4 45                           | 26 MB          |
|                | Lenovo N23 Chromebook.mp4 45.                                        | 24.1 MB        |
|                | EdFI Overview for Union County Schools 7-27-2017 pptx                | 18.7 MB        |
|                | ParentBrochure master rtf                                            | 7.3 MB         |

- 6. Remove any unused files greater than 20mb if possible by right clicking the file and remove, or drag and drop to Trash.
- 7. Click into the Trash and select Empty Trash.
- 8. Technology suggests that you bring your total Google Drive storage below 14 GB as the county quota for staff will be 15 GB.

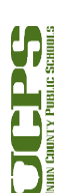

1